# ELECTRONIC VISIT VERIFICATION: NO AUTHORIZATION WORKFLOW

Certain service codes will sometimes or never have authorizations associated with them for scheduling appointments or completing visits. In these instances, providers will be able to schedule appointments and complete visits for their members without an authorization.

To begin, a member profile must be loaded if the member does not have an existing profile in the CareBridge Provider Portal. On the Members page, select the **+ IMPORT MEMBER** option in the top right-hand corner (Figure 1).

After clicking + IMPORT MEMBER, you will be directed to the Import Member form (Figure 2). Fill in the insured/ member ID, member date of birth, and payer fields, then click **Member** Search to locate the member's profile. Once the profile has populated, click Import Member to complete the profile loading process. If the member cannot be located using the insured or member ID, confirm with the member's payer that the ID is correct and that the member's data has been provided to CareBridge.

|            |                           | ~ |
|------------|---------------------------|---|
|            | ASSIGN TO + IMPORT MEMBER | 0 |
| ST VISIT 🛧 | CREATED AT                |   |
| 11/2023    | 04/23/2021                | ; |

Figure 1. Import Member option

#### Figure 2. Import Member form

| Import Member                      |                                |            |                       |       | ×             |  |
|------------------------------------|--------------------------------|------------|-----------------------|-------|---------------|--|
| Insured ID or Member ID<br>Type ID | Member Date of B<br>MM/DD/YYYY | irth       | Payer<br>Select payer | ·     | MEMBER SEARCH |  |
| MEMBER                             | DATE OF BIRTH                  | INSURED ID | MEDICAID              | ID I  | PAYER         |  |
| No data                            |                                |            |                       |       |               |  |
|                                    |                                |            |                       | CLOSE | IMPORT MEMBER |  |

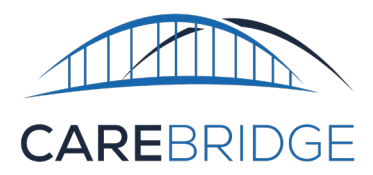

## **SCHEDULE APPOINTMENTS**

Providers can choose the "**No Authorization**" option in the **Schedule Appointment** screen, then select the diagnosis code, service code, modifiers (if any), and the service provider (Figure 3). The service provider Medicaid ID and NPI will automatically populate once the provider has been selected. Once the **No Authorization details** have been completed, the selections will apply to the single scheduled appointment, or to all appointments if a repeat schedule is selected. The schedule appointments screen can be accessed by clicking the **schedule appointment button** on the authorizations page.

| × Schedule Appointmen       | ţ                            |                         |                                                                                                    |              |                                                                        |
|-----------------------------|------------------------------|-------------------------|----------------------------------------------------------------------------------------------------|--------------|------------------------------------------------------------------------|
| AMANDA<br>No Authorization  |                              | Select For Scheduling 🥑 | Time Selection<br>12:00 pm () 1:00 pm                                                                                                    | 0            | Employee                                                               |
| Payer                       | Diagnosis Codes              | Service Code            | Overnight Appointment(s)                                                                                                    |              |                                                                        |
| Healthy Blue of North Car 👻 | Select Diagnosis 🚽 👻         | Select Service Code 🛛 👻 |                                                                                                    |              |                                                                        |
| Modifier 1                  | Modifier 2                   | Modifier 3              | Location                                                                                                    |              |                                                                        |
| Select Modifier 1 👻         | Select Modifier 2            | Select Modifier 3 🔹     | Start Location E                                                                                                    | End Location |                                                                        |
| Modifier 4                  |                              |                         | The state for the first state of the state of the state o | 1.1.1.1      | [14] A. L. M. W. W. Mark, M. K. W. W. W. W. W. W. W. W. W. W. W. W. W. |
| Select Modifier 4           |                              |                         |                                                                                                    |              |                                                                        |
| Service Provider            | Service Provider Medicaid ID | Service Provider NPI    | Individual Date Selection                                                                                                    |              |                                                                        |
| Select Service Provider     |                              |                         | individual bate Selection                                                                                                    |              | Dates Selected                                                         |
|                             |                              |                         | Select Dates                                                                                                    |              | 11/15/2022                                                             |
|                             |                              |                         | Start Date Repeat Every Repeat On Select  After Visits O By O                                                                                                    | Seled *      | 1-1 of 1 < >                                                           |
|                             |                              |                         | Add Note                                                                                                    |              | CLEAR                                                                  |
|                             |                              |                         | SCHEDULE APPO                                                                                                    | DINTMENTS    |                                                                        |

#### Figure 3. Schedule Appointment detail screen

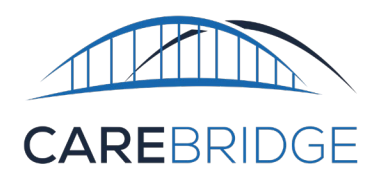

Providers can also make changes to the **No Authorization** selections on already scheduled appointments (Figures 4 & 5).

Click the **pencil icon** under the billing card on the Appointment Details page to edit the selections (Figure 5).

Once the changes have been made, simply click **Save**.

| Billing                    |                              | 1                          |
|----------------------------|------------------------------|----------------------------|
| Service Code:              | 92521                        |                            |
| Modifier 1:                | None                         |                            |
| Modifier 2:                | Figure 5. ed                 | it <b>Billing</b> details  |
| Modifier 3:                | Billing                      |                            |
| Modifier 4:                | Service Code:                | 92521 - EVALUATION OF SPEE |
| Revenue Code:              | Modifier 1:                  | Select Modifier 🔹          |
| Billing Status:            | Modifier 2:                  | Select Modifier            |
| Units:                     | Modifier 3:                  | Select Modifier 👻          |
| External Payer Claim Numbe | Modifier 4:                  | Select Modifier            |
| Service Provider:          | Revenue Code:                | Select Revenue Code        |
| Service Provider NPI:      | Billing Status:              | None                       |
|                            | External Payer Claim Number: | None                       |
| Service Medicaid ID:       | Service Provider:            |                            |
| Primary Diagnosis Code:    | Service Provider NPI:        | 2 s. 700                   |
|                            | Service Medicaid ID:         | 27 Ma                      |
|                            | Primary Diagnosis Code:      | R230                       |
|                            |                              | CANCEL SAVE                |

### MANUAL ENTRY

To create a direct manual entry in the portal without an authorization, select the manual entry button on the Visits page. In the manual entry screen, select the "No Authorization" option in the Authorization drop down menu.

|                                                       |      | Figure 6. <b>Manual E</b> | <b>ntry</b> form |                        |   |
|-------------------------------------------------------|------|---------------------------|------------------|------------------------|---|
| Manual Entry<br>itatus: None<br>ililling Status: None |      |                           |                  |                        |   |
| Member                                                | ×    | Payer                     | *                | Employee               | * |
| Authorization                                         | Ο    | Service Code              |                  | Appointment (optional) | × |
| Check-In Date/Time                                    |      | Check-Out Date/Time       |                  | Visit Duration         |   |
| Location                                              | *    | Manual Reason Code        | •                |                        |   |
| Service Provider Information $\checkmark$             |      |                           |                  |                        |   |
| Additional Appointment Informati                      | on 🗸 |                           |                  |                        |   |
| Number 202                                            |      |                           |                  |                        |   |

Figure 4. Billing card